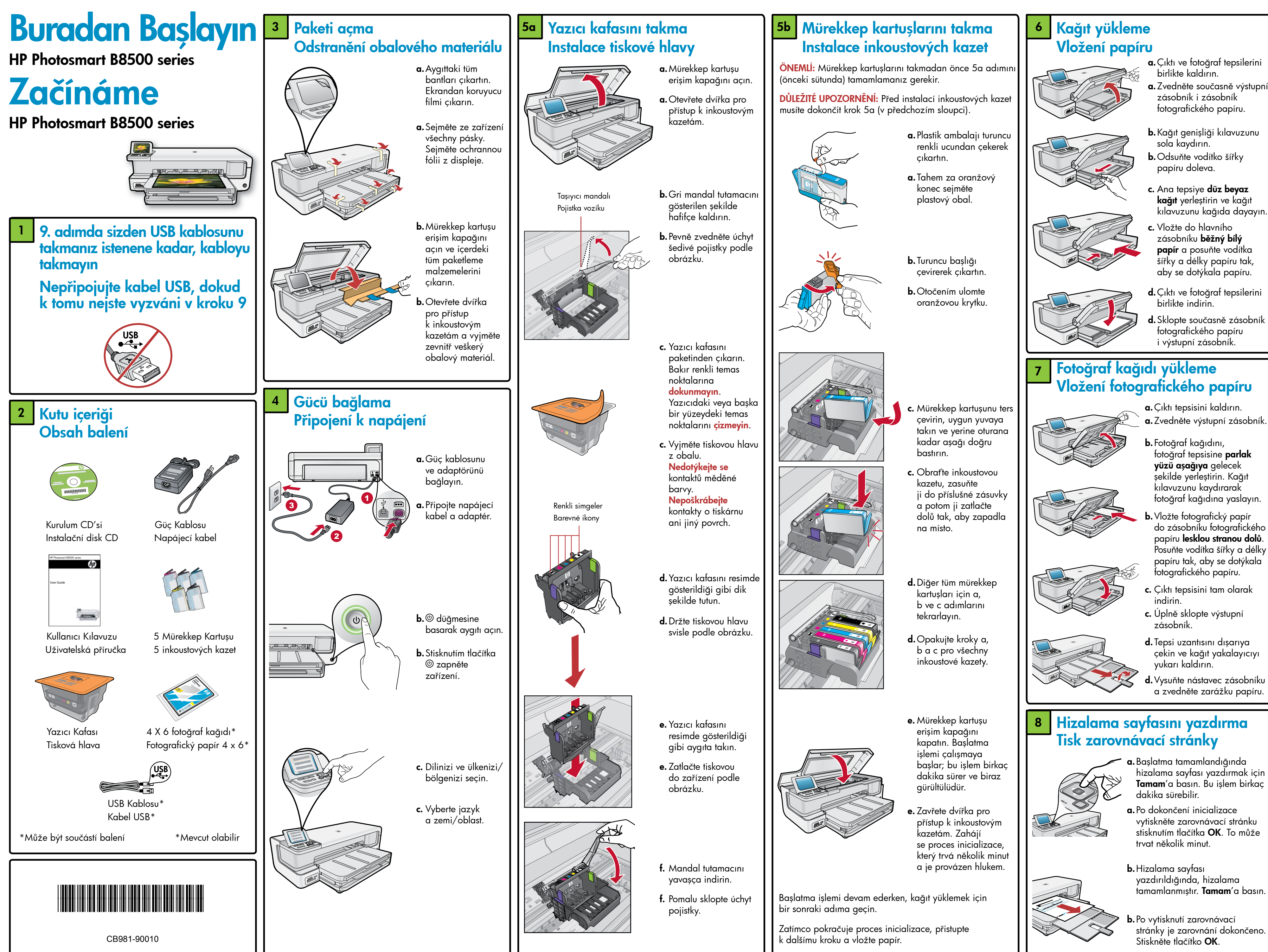

stránky je zarovnání dokončeno.

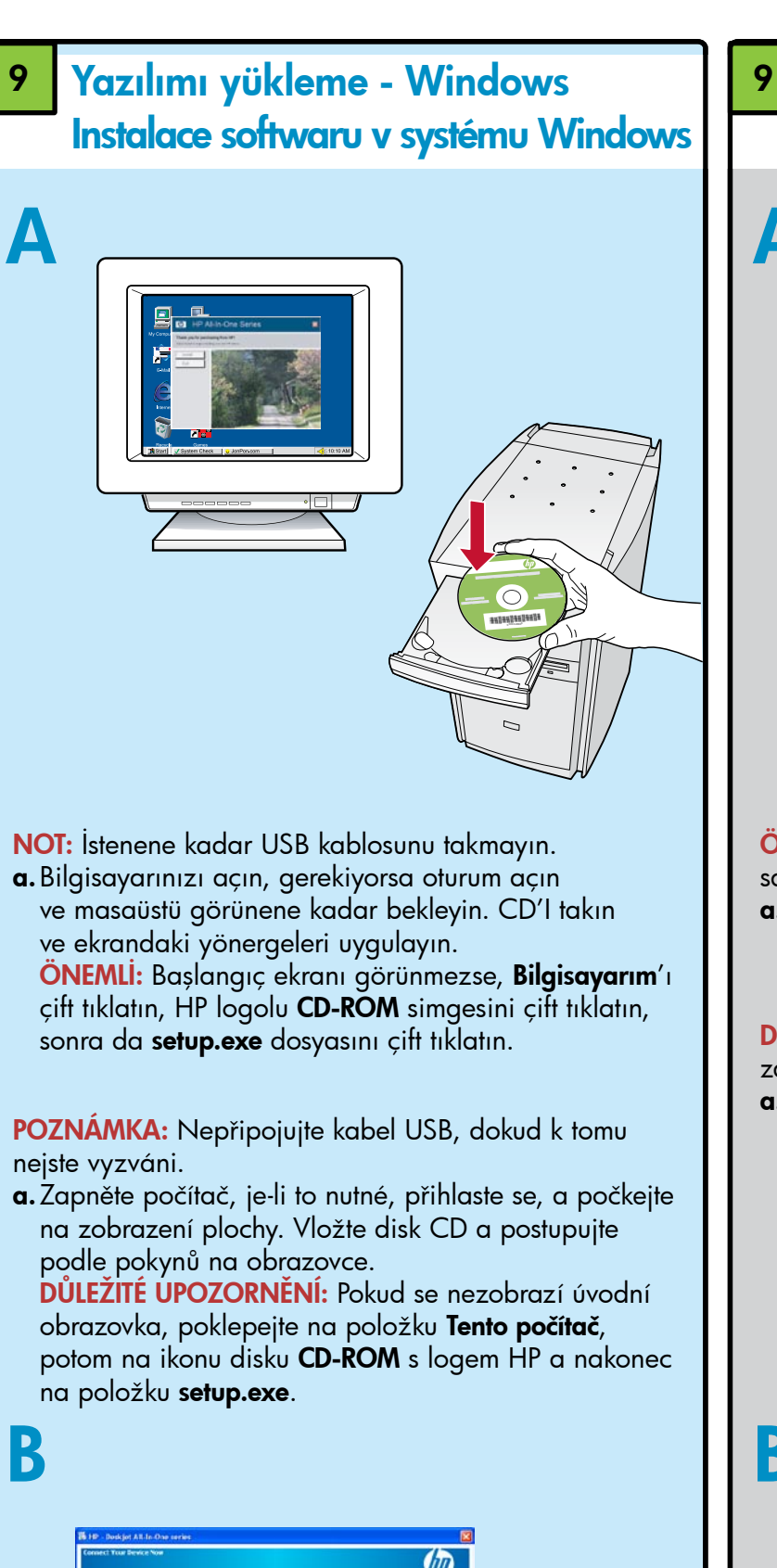

<complex-block>

ÖNEMLİ: USB kablosu verilmemişse, ayrı olarak satın alın.

**b.** USB kablosunu takmanız istendiğinde, kabloyu HP aygıtının arkasındaki bağlantı noktasına ve bilgisayarınızdaki bir USB bağlantı noktasına takın. Yazılım yüklemesini tamamlamak için ekrandaki yönergeleri izleyin.

DŮLEŽITÉ UPOZORNĚNÍ: Pokud není dodán kabel USB, zakupte jej samostatně.

b. Jakmile se zobrazí výzva k připojení kabelu USB, připojte kabel USB k portu na zadní straně zařízení HP a poté k libovolnému portu USB počítače. Dokončete instalaci softwaru podle pokynů na obrazovce.

## 9 Yazılımı yükleme - Mac Instalace softwaru v systému Mac

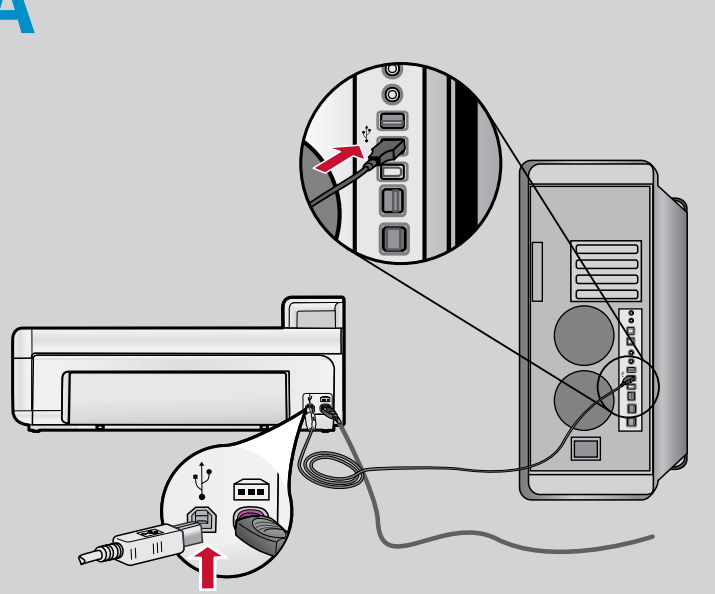

ÖNEMLİ: USB kablosu verilmemişse, ayrı olarak satın alın.

 a. USB kablosunu HP aygıtının arkasındaki bağlantı noktasına ve bilgisayarınızdaki bir USB bağlantı noktasına takın.

DŮLEŽITÉ UPOZORNĚNÍ: Pokud není dodán kabel USB, zakupte jej samostatně.

**a.** Připojte kabel USB k portu na zadní straně zařízení HP a poté k libovolnému portu USB počítače.

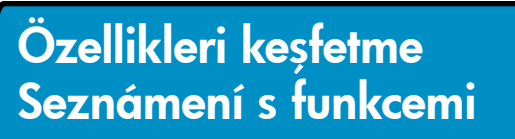

HP Photosmart yazılım programı artık bilgisayarınıza yüklendiğine göre, HP aygıtınızın özelliklerinden herhangi birini deneyebilirsiniz.

Jakmile je v počítači instalován software HP Photosmart, můžete vyzkoušet kteroukoliv z funkcí zařízení HP.

## Bellek kartından fotoğraf bastırma Tisk fotografie z paměťové karty

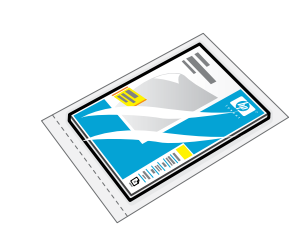

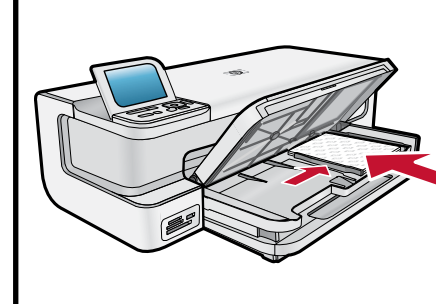

a. Henüz yapmadıysanız, fotoğraf tepsisine fotoğraf kağıdı yerleştirin.

 Pokud jste tak ještě neučinili, vložte fotografický papír do zásobníku fotografického papíru.

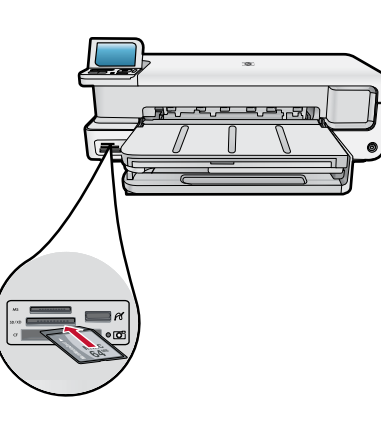

OK to select

- **b.** HP aygıtındaki uygun bellek kartı yuvasına bir bellek kartı takın.
- b. Vložte paměťovou kartu do příslušné zásuvky pro paměťovou kartu v zařízení HP.
- c. Ok tuşlarını kullanarak basmak istediğiniz fotoğrafı görüntüleyin, sonra da **Tamam**'a basın.
- c. Stisknutím šipek zobrazte fotografii, kterou chcete vytisknout, a potom stiskněte tlačítko OK
- Kontrol panelindeki
   Fotoğrafları Bas
   düğmesine basarak
   fotoğrafları basın.
- d. Stisknutím tlačítka Tisk fotografií na ovládacím panelu vytiskněte fotografii.

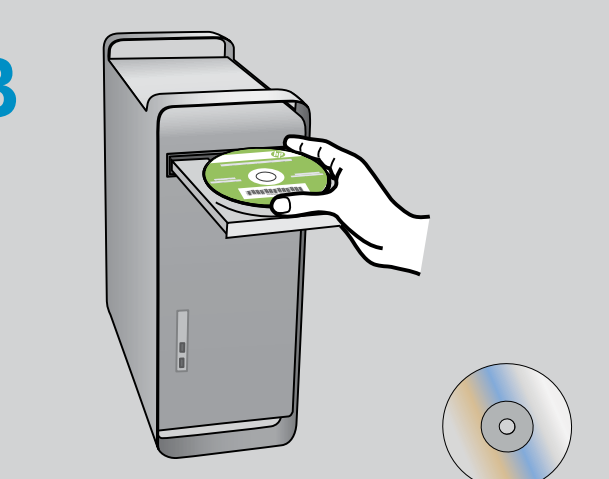

HP\_B8500\_Series

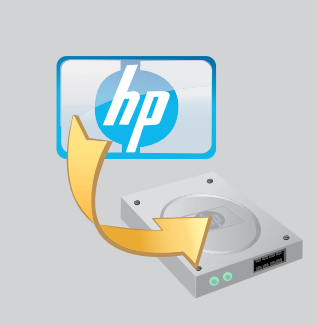

- **b.**CD'yi takın.
- **c. HP İnstaller** simgesini çift tıklatın. Ekrandaki yönergeleri izleyin.
- **d. Setup Assistant** (Kurulum Yardımcısı) ekranını tamamlayın.
- **b.** Vložte disk CD.
- c. Poklepejte na ikonu programu HP Installer (Instalátor HP). Postupujte podle pokynů na obrazovce.
- d. Dokončete obrazovku Setup Assistant (Asistent instalace).

### Sorun giderme Řešení potíží

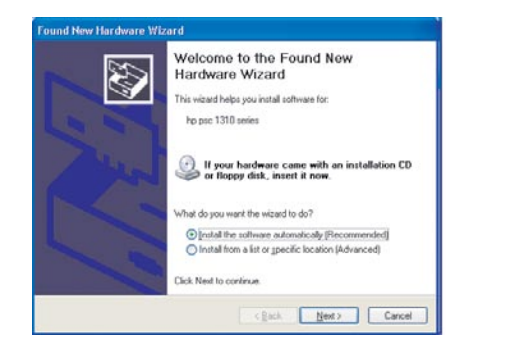

**Sorun:** (Sadece Windows) **Microsoft Donanım Ekle** ekranı görünür.

**Şunları yapın:** Tüm ekranları iptal edin. USB kablosunu çıkarın ve yeşil renkli HP yazılım CD'sini takın.

Problém: (Pouze systém Windows) Zobrazí se dialogové okno Přidat hardware společnosti Microsoft.
Postup: Zavřete všechna dialogová okna. Odpojte kabel USB a znovu vložte zelený disk CD se softwarem HP.

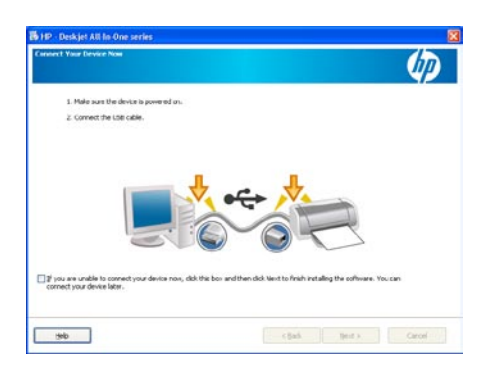

**Sorun:** (Sadece Windows) USB kablosunu takmanızı isteyen ekran görüntülenmedi. **Şunları yapın:** Tüm ekranları iptal edin. Yeşil renkli HP yazılım CD'sini çıkartıp tekrar takın.

**Problém:** (Pouze systém Windows) Nezobrazilo se dialogové okno s výzvou k připojení kabelu USB. **Postup:** Zavřete všechna dialogová okna. Vyjměte a znovu vložte zelený disk CD se softwarem HP.

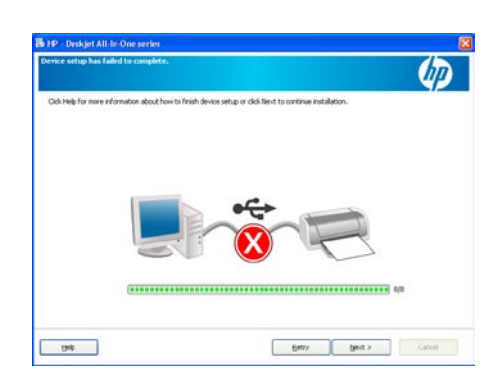

Sorun: (Sadece Windows) Aygıt Kurulumu Tamamlanamadı ekranı görüntülendi. Şunları yapın: Aygıtın bağlantısını kesip tekrar takın. Tüm bağlantıları kontrol edin. USB kablosunun bilgisayara bağlı olduğundan emin olun. USB kablosunu klavyeye ya da güçle beslenmeyen bir USB hub'ına bağlamayın.

Problém: (Pouze systém Windows) Zobrazí se dialogové okno Instalace zařízení se nezdařila.
Postup: Odpojte zařízení a znovu je zapojte.
Zkontrolujte veškerá připojení. Zkontrolujte, zda je kabel USB připojen k počítači. Nepřipojujte kabel USB ke klávesnici ani k nenapájenému rozbočovači USB.

# HP yazılımını kullanma Použití softwaru HP

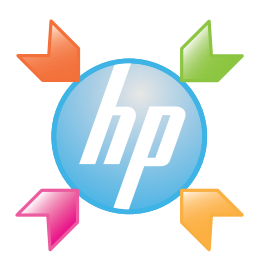

**Windows:** HP Çözüm Merkezi, HP aygıtınızın ve yazılımınızın çeşitli özelliklerine (örneğin, aygıtı durumu, ayarlar, sarf malzemesi siparişi ve yardım) erişim sağlar.

**Systém Windows:** Software Centrum řešení HP poskytuje pohodlný přístup k mnoha funkcím zařízení a softwaru HP včetně stavu zařízení, nastavení, objednání spotřebního materiálu a nápovědy.

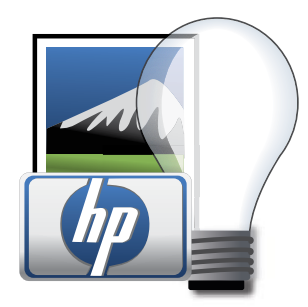

**Mac:** HP Photosmart Studio, resim ve videolarınızı düzenlemenize ve yönetmenize olanak verir.

**Systém Mac:** Software HP Photosmart Studio umožňuje organizovat, spravovat a upravovat obrázky a videozáznamy.

#### Daha fazla bilgiye mi ihtiyacınız var? Potřebujete další informace?

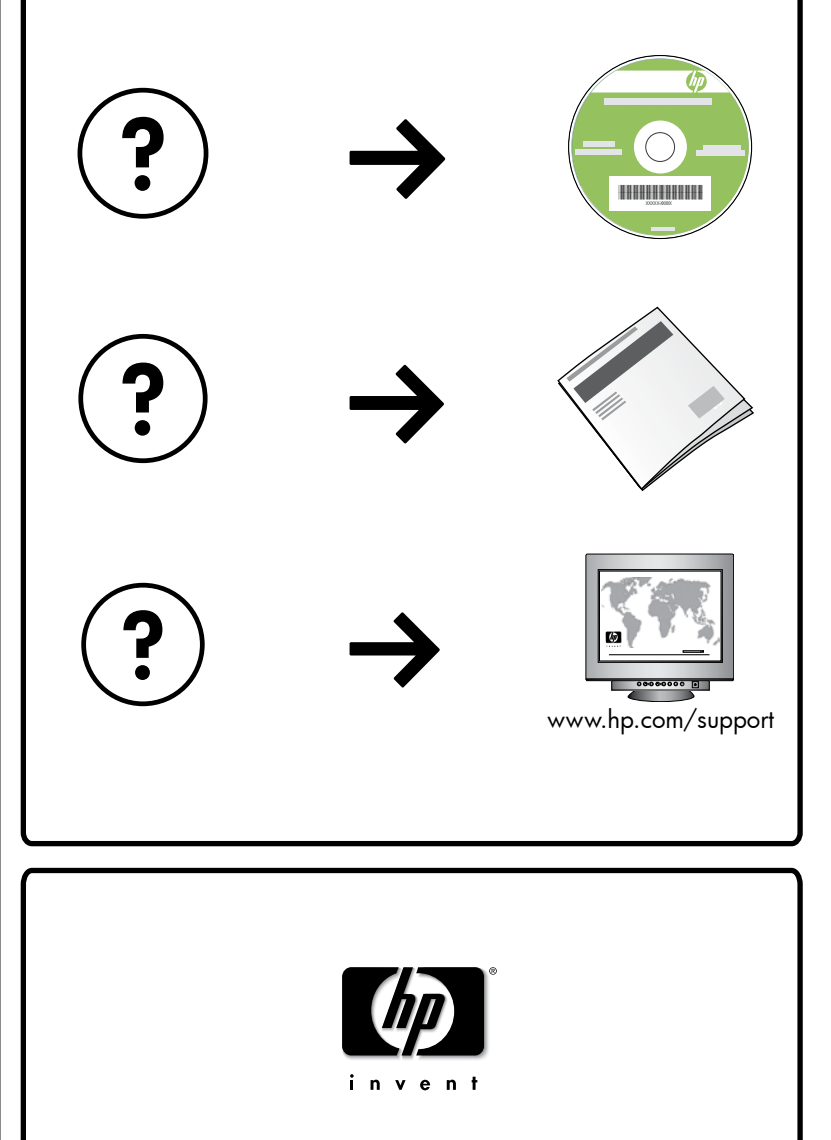

www.hp.com

Printed in [country] - English

© 2008 Hewlett-Packard Development Company, L.P.